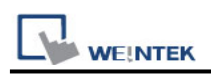

# Siemens S7-300 MPI

Supported Series: Siemens S7-300 series PLC Website: <u>http://www.siemens.com/entry/cc/en/</u>

### HMI Setting:

| Parameters   | Recommende    | Options      | Notes |
|--------------|---------------|--------------|-------|
| PLC type     | SIEMENS S7-30 | 0 MPI        |       |
| PLC I/F      | RS-485 2W     |              |       |
| Baud rate    | 187.5K        | 19200,187.5K |       |
| Data bits    | 8             |              |       |
| Parity       | Even          |              |       |
| Stop bits    | 1             |              |       |
| PLC sta. no. | 2             | 2 ~ 31       |       |

| Online simulator  | NO | Extend address mode | Yes |
|-------------------|----|---------------------|-----|
| Broadcast command | NO |                     |     |

### **Device Address:**

| Bit/Word | Device type | Format      | Range           | Memo                         |
|----------|-------------|-------------|-----------------|------------------------------|
| В        | I           | DDDDo       | 0 ~ 40957       | Input (I)                    |
| В        | Q           | DDDDo       | 0 ~ 40957       | Output (O)                   |
| В        | М           | DDDDo       | 0 ~ 40957       | Bit Memory                   |
| В        | DBnBit      | FFFFFDDDDo  | 0 ~ 6553599997  | Data Register Bit            |
| В        | DBxBit      | FFFFFDDDDDo | 0 ~ 10700655327 |                              |
| П        | DB1Bit ~    |             | 0 055007        | Data Dagiatas Dit            |
| Б        | DB99Bit     | 000000      | 0~000327        | Data Register Bit            |
| W        | IW          | DDDD        | 0 ~ 4095        | Input (I)                    |
| W        | QW          | DDDD        | 0 ~ 4095        | Output (O)                   |
| Byte     | MB          | DDDD        | 0 ~ 4095        | Bit Memory Byte              |
| W        | MW          | DDDD        | 0 ~ 4095        | Bit Memory                   |
| DW       | MD          | DDDD        | 0 ~ 4094        |                              |
| Byte     | DBBn        | FFFFFDDDD   | 0 ~ 655359999   | Data Register                |
| Byte     | DBBx        | FFFFFDDDDD  | 0 ~ 1070065532  |                              |
| W        | DBn         | FFFFFDDDD   | 0 ~ 655359999   | Data Register (must be even) |

|          | EK          |            |                | PLC Connection Guide         |
|----------|-------------|------------|----------------|------------------------------|
| Bit/Word | Device type | Format     | Range          | Memo                         |
| W        | DBx         | FFFFFDDDDD | 0 ~ 1070065532 |                              |
|          |             |            | 0 655250000    | Data Register Double Word    |
| Dvv      | ווספת       | FFFFDDDD   | 0~000009999    | (must be even)               |
| DW       | DBDx        | FFFFFDDDDD | 0 ~ 1070065532 |                              |
| W        | DBn_String  | FFFFDDDD   | 0 ~ 655359999  |                              |
| W        | DBx_String  | FFFFFDDDDD | 0 ~ 1070065532 |                              |
| W        | DBn_String1 | FFFFFDDDD  | 0 ~ 655359999  |                              |
| W        | DBx_String1 | FFFFFDDDDD | 0 ~ 1070065532 |                              |
| DW       | DBDn_String | FFFFFDDDD  | 0 ~ 655359999  |                              |
| DW       | DBDx_String | FFFFDDDDD  | 0~1070065532   |                              |
| W        | DB1 ~ DB99  | DDDDD      | 0 ~ 65532      | Data Register (must be even) |

• Double word and floating point value must use DBDn device type.

r

### Multi-HMIs-Multi-PLCs Communication Setting:

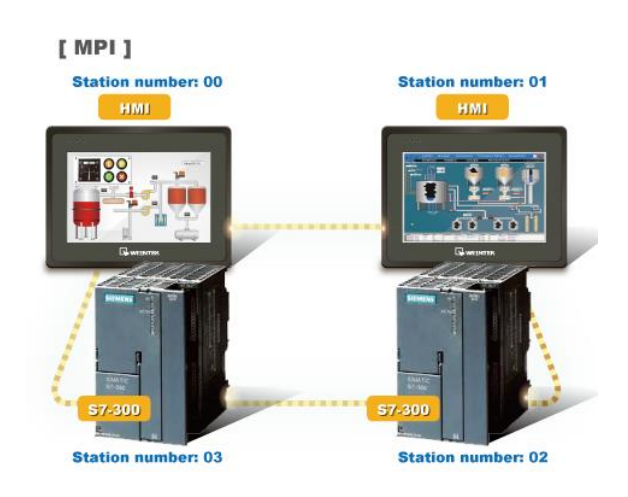

For SIEMENS S7-300 MPI driver in Multi-HMIs-Multi-PLCs communication, [Max. station no. (MPI network)] parameter must be correctly set. This setting is relevant to the station no. of the devices, as shown, two HMI (station no. 0, 1) and two PLC (station no. 2, 3) are in MPI network, Max. Station No. should be set to 3.

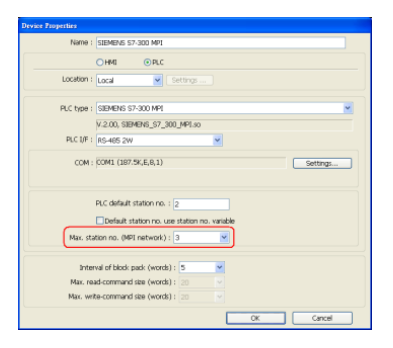

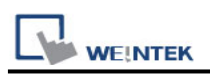

For the effectiveness of communication, users may set PLC device in STEP 7 as shown below. In Properties MPI / Network Settings, set Highest MPI address to the number closest to the actual device station number.

| Properties - MPI in<br>General Paramete<br>Address:<br>Highest address: 31<br>Transmission rate: 1<br>Subnet:<br> | terface MPI/DP (R0/S2.1)<br>rs  <br>5                    | New    | ×    |
|----------------------------------------------------------------------------------------------------|----------------------------------------------------------|--------|------|
| Properties - MPI                                                                                                  | 187.5 Kbps                                               | -      |      |
| General Network Settings                                                                                          | 15 🔽 Change                                              |        |      |
| Transmission rate:                                                                                                | 19.2 Kbps<br>187.5 Kbps<br>3.5 Mbps<br>6 Mbps<br>12 Mbos |        |      |
| ОК                                                                                                    |                                                          | Cancel | Help |

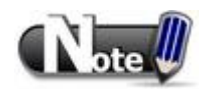

- HMI sta. no. can not be the same as PLC sta. no.
- Highly recommended that the device station numbers start from 0 sequentially and correctly set [Max. station no. (MPI network)].
- Available for EasyBuilder V4.50 and later.
- X Series does not support multiple-HMI-to-multiple-PLC communication, and supports only 1-HMI-to-1-PLC communication.

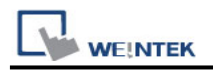

### How to Import Tag:

SIEMENS STEP 7 program allows building files of user-defined tag (\*.dif file and \*.AWL file), and import these files in EasyBuilder8000/EasyBuilderPro -> System Parameter Settings. The following describes how to build and import these two types of files.

#### 1. Building \*.dif File

a > In "Symbols" create user-defined tag.

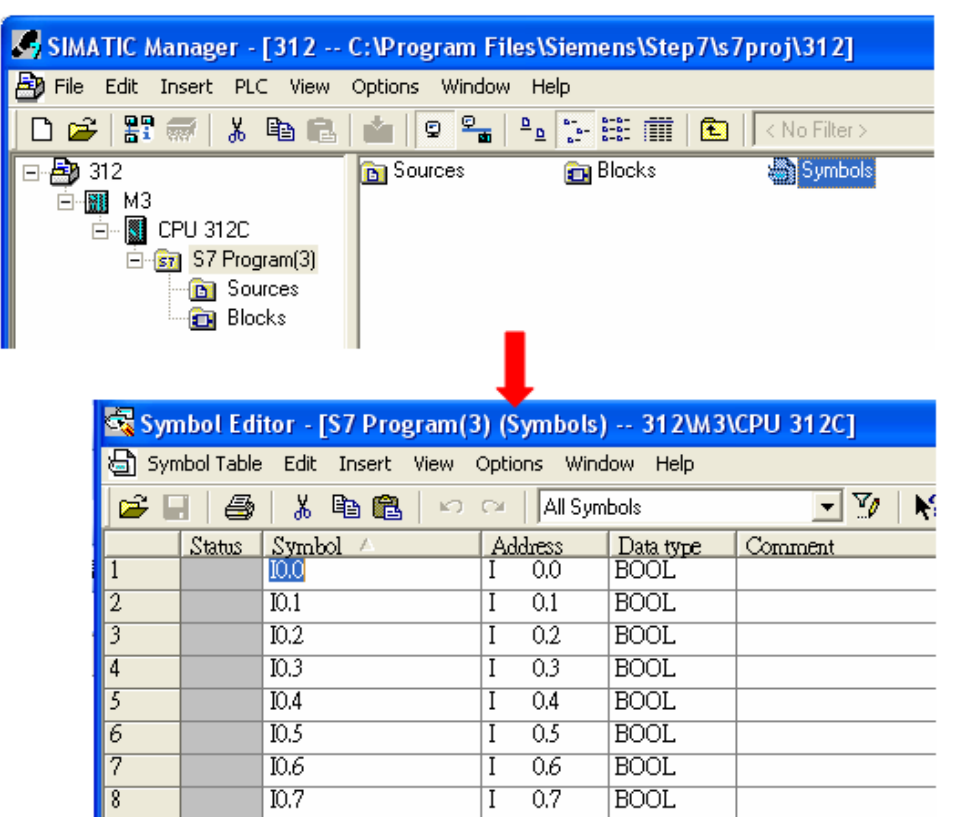

b · Click **Export** to export the edited file and click **Save**.

| <b>6</b> 8                        | Symbol Editor - [S7 Program(3) (Symbols) 312\M3\CF                                                                                            | PU 312C]                    |                                                                                              |
|-----------------------------------|----------------------------------------------------------------------------------------------------|-----------------------------|----------------------------------------------------------------------------------------------|
| 9                                 | Symbol Table Edit Insert View Options Window Help                                                                                             |                             | Export ? 🗙                                                                                   |
| 1                                 | Open<br>Close<br>Save                                                                                                    | Ctrl+O<br>Ctrl+F4<br>Ctrl+S | Save in: Desktop                                                                             |
| 2<br>3<br>4                       | Properties                                                                                                    |                             | Mark Folder (2)<br>Carey 706 New Folder (4)                                                  |
| 5                                 | Export                                                                                                    |                             | ☐ EBpro_v450_500                                                                             |
| 7 8 0                             | Print<br>Print Preview<br>Page Setup                                                                                                    | Ctrl+P                      |                                                                                              |
| $\frac{9}{10}$<br>$\frac{11}{12}$ | 1 312\M3\CPU 312C\\Symbols<br>2 CPU315_2DP_PN\SIMATIC 300\CPU 315-2 PN/DP\\Symbols<br>3 CPU315_2DP_PN\SIMATIC 300(3)\CPU 315-2 PN/DP\\Symbols |                             | File name:     PLC_Tag.dift     Save       Save as type:     Data Interchange Format (*.DIF) |
| 13<br>14                          | 4 CPU315_2DP_PN\SIMATIC 300(2)\CPU 315-2 PN/DP\\Symbols<br>Exit                                                                               | Alt+F4                      |                                                                                              |

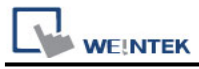

### 2. Building \*.AWF File

a > In **Blocks** create items as shown below:

| ⊡ 🎒 312           | System data | 🕞 OB1   | 🖽 DB1   | 🖽 DB2   | 🖪 DB3   |
|-------------------|-------------|---------|---------|---------|---------|
| 🚊 📶 МЗ            | DB4         | 🖽 DB5   | 🖽 DB6   | 🕞 DB7   | 🖽 DB8   |
| 🖮 📓 CPU 312C      | 🖽 DB10      | 🕞 DB11  | 🖽 DB14  | 🖽 DB16  | 🖽 DB19  |
| 🖻 🗊 S7 Program(3) | 🕞 DB20      | 🖽 DB30  | 🕞 DB32  | 🕞 DB40  | 🖽 DB41  |
| 🕞 Sources         | 🖽 DB42      | 🖽 DB43  | 🖽 DB44  | 🕞 DB45  | 🗊 DB50  |
| Blocks            | 🗗 DB51      | 🖽 DB52  | 🖽 DB53  | 田 DB55  | 🗊 DB60  |
|                   | 🖽 DB64      | 🖽 DB70  | 🖽 DB80  | 🗊 DB85  | 🗊 DB90  |
|                   | 🗊 DB98      | 🖽 DB99  | 🖽 DB100 | 🕞 DB101 | 🖽 DB110 |
|                   | 🗗 DB111     | 🖽 DB120 |         |         |         |
|                   |             |         |         |         |         |

### b • Open LAD/STL, FBD – Programming S7 Blocks, click File -> Generate Source.

| 🛗 STEP 7                       | ► | 🛅 NCM 57 🛛 🔸                                 | KI AD/STI /FBD : Program blocks |
|--------------------------------|---|----------------------------------------------|---------------------------------|
| m STEP 7-MicroWIN V4.0.6.35    | × | Configure SIMATIC Workspace                  | File View Ontions Help          |
| m TD Keypad Designer V1.0.6.35 | × | 57 Converting S5 Files                       | New Ctrl+N                      |
| im WinCC flexible 2008         | × | 🔣 LAD, STL, FBD - Programming S7 Blocks 🔪    | Open Ctrl+O                     |
| 🎜 SIMATIC Manager              |   | Memory Card Parameter Assignment             | Generate Source Ctrl+T          |
| S7-1200 Documentation          | × | 🞇 NetPro - Configuring Networks              | 1 312\M3\CPU 312C\\DB2-Off      |
| 🛅 Fatek PLC                    |   | 🔀 PID Control Parameter Assignment           | 2 312\M3\CPU 312C\\block        |
| 🛅 BrowserPlus                  |   | 😸 S7-PDIAG - Configuring Process Diagnostics | 3 312\M3\CPU 312C\\test         |
| 🛅 ENI Utility                  |   | 📆 Setting the PG-PC Interface                | 4 312(M3(CPU 312C((DB11-Off     |
| 🛅 WinPcap                      |   | III 405-57 Converting TI Files               | Exit Alt+F4                     |
| 📶 Wireshark                    |   | II 505-S7 Converting TI Files                |                                 |

c > Select **Sources** as storage path, specify the file name then click **OK**.

| New                                                                                      |                                              |                        |
|------------------------------------------------------------------------------------------|----------------------------------------------|------------------------|
| Entry point:<br>Project                                                                  | View:<br>Component view                      | ▼ C Online 🗭 Offline   |
| Name:<br>312                                                                             | Storage path:<br>C:\Program Files\Siemens\Si | ep7\s7prc Browse 🗈 🖽 🏢 |
| → → 312     → → M3     → → CPU 312C     → → S7 Program(3)     → → Sources     → → Blocks |                                              |                        |
|                                                                                          | Object name: Object_Ta                       | ag                     |
| N                                                                                        | Object type: STL Sour                        | ce 🔽                   |
| ок                                                                                       |                                              | Cancel Help            |

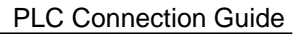

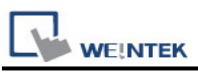

### d > Select the objects to be exported then click **OK**.

| Generate source Object_Tag                                                                                                    |                                                       |
|----------------------------------------------------------------------------------------------------|-------------------------------------------------------|
| Note: Automatic generation of single source:<br>Menu 'Options' > 'Customize' in the 'So                                                                                                    | s per block:<br>burces' tab                           |
| Path:       312\M3\CPU 312C\S7 Program(3)\Source         Blocks Not Selected:       □         DB1       ●         DB3       ●         DB4       ●         DB5       ●         DB7       ●         DB8       ●         DB10       ●         DB16       ●         DB32       ●         DB40       ● | ces<br>Blocks Selected:<br>DB2<br>DB6<br>DB11<br>DB20 |
| Name/Family:                                                                                                    | Addresses<br>Absolute                                 |
| <ul> <li>Sort according to program structure</li> <li>Source contains checksum of the blocks</li> </ul>                                                                                                    | C Symbolic                                            |
| ОК                                                                                                    | Cancel Help                                           |

e • Under **Sources** there will be names of the saved files, select **Export Source** to build \*.AWL file.

| SIMATIC Manager - [312 C:      | Program Files\Siemens     | \Step7\s7proj\312] |                                                                         |
|--------------------------------|---------------------------|--------------------|-------------------------------------------------------------------------|
| 🎒 File Edit Insert PLC View Op | tions Window Help         |                    |                                                                         |
| D 😂   🎛 🛲   👗 🖻 🖻   i          |                           | 🗰 主 < No Filter >  | Export source                                                           |
| I ⊡-∰) 312                     | Object_Tac<br>Open Object | Ctrl+Alt+O         | Look in: 🞯 Desktop 💌 🔶 💼 📸 📰 -                                          |
| E- CPU 312C                    | Cut                       | Ctrl+X             | My Documents 🗀 Larry                                                    |
| E Sources                      | Copy                      | Ctrl+C             | My Computer Diverse Calder (2)                                          |
| Blocks                         | Pasce                     |                    | Carev706                                                                |
|                                | Delete                    | Del                | EBpro_v450_500                                                          |
|                                | Insert New Obj            | ject 🕨             | EBproV500                                                               |
|                                | PLC                       | • •                |                                                                         |
|                                | Compile                   | Ctrl+B             |                                                                         |
|                                | Export Source.            |                    | File name: Object_Tag Same                                              |
|                                | Print                     | hg +               | Files of type: Sources (".awl,".gr7,".scl,".inp,".zg,".sdg,".sd  Cancel |
|                                | Rename                    | F2                 |                                                                         |
|                                | Object Properti           | ies Alt+Return     |                                                                         |
|                                | Special Object            | Properties •       |                                                                         |

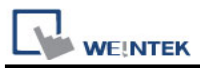

The generated \*.dif and \*.AWL files can be imported in EasyBuilder8000/EasyBuilderPro **System Parameter Settings**, by clicking **Import Tag**.

| Font         | E                  | tended Mer | more                | Printer/Backup Server | -      |                                                                  |
|--------------|--------------------|------------|---------------------|-----------------------|--------|------------------------------------------------------------------|
| Device       | Model              | Gene       | and System S        | Setting Secu          | arity  |                                                                  |
| evice list : |                    |            |                     |                       |        |                                                                  |
| 4o.          | Name               | Location   | Device type         | Interface             | UF F   | Import Address Tag                                               |
| ocal HMI     | Local HMI          | Local      | MT6070iH/MT8070     | Disable               | N/A    |                                                                  |
| ocal PLC 1   | SIEMENS S7-300 MPI | Local      | SIEMENS \$7-300 MPI | COM 1 (187.5K,E,8,    | 1) RS4 | Import DIF file                                                  |
|              |                    |            |                     |                       |        | File name: C:\Documents and Settings\rd\桌面\1\PLC_Tag.dif Browse  |
|              |                    |            |                     |                       |        |                                                                  |
|              |                    |            |                     |                       |        |                                                                  |
|              |                    |            |                     |                       |        | Import AWL file                                                  |
|              |                    |            |                     |                       |        | File name : CilDonuments and Settings)rd) (Tim) 1) Object, Tag A |
|              |                    |            |                     |                       |        | The name : (C. (Documents and Security) (0; (b)(0)(C_10), (c))   |
|              |                    |            |                     |                       |        |                                                                  |
|              |                    |            |                     |                       |        | Cancel                                                           |
|              |                    |            |                     | 17                    |        |                                                                  |
|              |                    |            |                     |                       |        |                                                                  |

Tag information successfully imported.

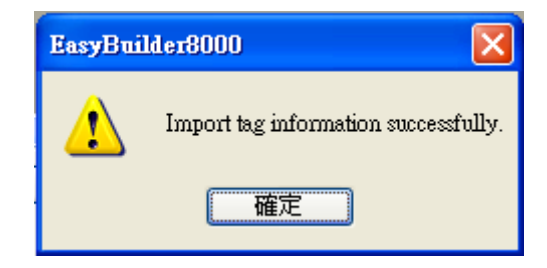

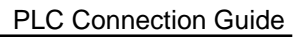

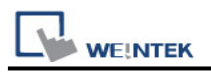

# Pass-Through Settings:

[Designate client IP]: In Pass-through mode designate the client IP address to connect HMI. The "client" usually refers to Siemens Step 7 application.

| Z Designate client IP |                   |        |
|-----------------------|-------------------|--------|
| IP address : 1        | 92 . 168 . 1 . 10 |        |
|                       | ОК                | Cancel |

[Utility Manager Settings]: Utility manager -> Serial Pass-through Mode: MPI ISOTCP

| Serial Pass-through                |              |
|------------------------------------|--------------|
| Interface (PC <-> HMI)             |              |
| Ethernet     COM port              |              |
| V(z) = 100MR(z) + (RC < SR(0))     |              |
| Virtual COM Port (PC <-> PLC)      |              |
| СОМЗ                               |              |
| Install Uninstall                  |              |
| Settings of Destination HMI        |              |
|                                    |              |
| Mode : MPI ISOTCP                  | ·            |
| IP: 192.168.1.133                  |              |
| Communication port : 8010 V (Defau | ılt : 8000)  |
| Pass-through port : 102            |              |
|                                    |              |
| PLC connection : COM 1 (LW-9)      | 902 on HMI)) |
|                                    | Apply        |
|                                    |              |
|                                    |              |
|                                    |              |
|                                    |              |
|                                    |              |
|                                    |              |
|                                    | Exit         |

The following lists the system registers relevant to Siemens S7-200 PPI and Siemens S7-300 MPI Pass-through feature.

- [LW-10850: disable/enable (0 : disable, 1 : normal, 2 : IP limited) (siemens pass-through)]
- [LW-10851: destination COM port (siemens pass-through)]: Generally refers to the COM port connected with PLC.
- [LW-10852: destination PLC station no. (siemens pass-through)]
- [LW-10853: communication protocol (0 : invalid, 1 : PPI, 2 : MPI) (siemens pass-through)]
- [LW-10854 to LW-10857: IP of connecting client (siemens pass-through)]: Displays current client IP address connected with HMI.
- [LW-10858 to LW-10861: IP of designated client (siemens pass-through)]: If LW-10850 is set to 1, the system registers can be used to designate the client IP connected with HMI.
- [LW-10862: connection status (0 : ready, 1 : client connecting) (siemens pass-through)]
- [LW-10863: execution status (0 : normal, 1 : error) (siemens pass-through)]
- [LW-10864: the last error (siemens pass-through)]

# The following table lists the error codes, the description of each code, and the possible reason.

| Error Code | Description                     | Possible Reason                     |
|------------|---------------------------------|-------------------------------------|
| 0          | Successfully executed           |                                     |
| 1          | Prohibit client from connecting | HMI is already running pass-through |
|            | НМІ                             | and won't accept any request from   |
|            |                                 | other client.                       |
| 2          | Prohibit client from connecting | When LW-10850 is set to 1, the      |
|            | НМІ                             | client IP for connecting HMI is     |
|            |                                 | different from the IP specified in  |
|            |                                 | LW-10858 ~ LW-10861.                |
| 3          | Invalid communication           | Invalid setting in LW-10853.        |
|            | protocol                        |                                     |
| 4          | Invalid PLC station number      | The PLC station number specified in |
|            |                                 | LW-10852 does not exist.            |
| 5          | Delayed communication           | PLC connection failure.             |
| 6          | Busy communication              | PLC does not accept pass-through    |
|            |                                 | request, please confirm PLC         |
|            |                                 | settings.                           |
| 7          | Invalid pass-through request    | Environment setup failure.          |

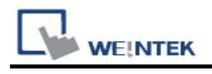

## Wiring Diagram:

Diagram 1

| cMT Series | cMT3151                              |
|------------|--------------------------------------|
| eMT Series | eMT3070/ eMT3105 / eMT3120 / eMT3150 |

|       | НМІ      |          |          | PLC    |
|-------|----------|----------|----------|--------|
|       | COM1     | COM3     |          | RS485  |
|       | RS485 2W | RS485 2W |          | 9P D-5 |
|       | 9P Male  | 9P Male  |          | Male   |
| Data- | 1        | 6        | <b>←</b> | 8 Dat  |
| Data+ | 2        | 9        | <b>↓</b> | 3 Data |
| GND   | 5        | 5        | <b>↓</b> | 5 GN   |

### Diagram 2

| cMT Series | cMT-SVR / cMT-G01 / cMT-G02 / cMT-HDM / cMT-FHD |
|------------|-------------------------------------------------|
| mTV        | mTV                                             |

|       | НМІ       |           |
|-------|-----------|-----------|
|       | COM2      | COM3      |
|       | RS485 2W  | RS485 2W  |
|       | 9P Female | 9P Female |
| Data- | 7         | 4         |
| Data+ | 6         | 1         |
| GND   | 5         | 5         |

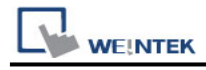

### **Diagram 3**

MT-iE *MT8070iE / MT6070iE / MT8100iE / MT8121iE / MT8150iE* 

MT-XE *MT8121XE / MT8150XE* 

|       | НМІ                 |                     |
|-------|---------------------|---------------------|
|       | COM1                | COM3                |
|       | RS485 2W<br>9P Male | RS485 2W<br>9P Male |
| Data- | 1                   | 7                   |
| Data+ | 2                   | 8                   |
| GND   | 5                   | 9                   |

### **Diagram 4**

| cMT Series | cMT3071 / cMT3072 / cMT3090 / cMT3103                  |
|------------|--------------------------------------------------------|
| MT-iE      | MT8071iE / MT6071iE / MT8072iE / MT6072iE / MT8073iE / |
|            | MT8101iE / MT8102iE / MT8103iE                         |
| MT-XE      | MT8090XE / MT8092XE                                    |
| MT-iP      | MT6103iP / MT8102iP                                    |

|       | НМІ      |          |
|-------|----------|----------|
|       | COM2     | COM3     |
|       | RS485 2W | RS485 2W |
|       | 9P Male  | 9P Male  |
| ata-  | 1        | 6        |
| Data+ | 2        | 9        |
| GND   | 5        | 5        |

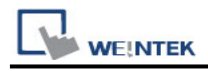

### Diagram 5

| MT-iE | MT8050iE / MT8053iE |
|-------|---------------------|
| MT-iP | MT6051iP / MT8051iP |

|       | НМІ                   |                       |
|-------|-----------------------|-----------------------|
|       | COM1                  | COM3                  |
|       | RS485 2W<br>9P Female | RS485 2W<br>9P Female |
| Data- | 1                     | 7                     |
| Data+ | 2                     | 8                     |
| GND   | 5                     | 5                     |

### Diagram 6

MT-iP

MT6071iP / MT8071iP

| НМІ   |           |                |  |
|-------|-----------|----------------|--|
|       | COM2      |                |  |
|       | RS485 2W  |                |  |
|       | 9P Female |                |  |
| Data- | 1         | <>             |  |
| Data+ | 2         | <b>←</b> →     |  |
| GND   | 5         | <b> </b> ←───→ |  |